## 工银 e 缴费线上缴费指南

一、学生线上缴纳学费通道为中国工商银行手机银行 APP 。 使用手机登录中国工商银行手机银行 APP 缴费流程如下:

| 2 IL." | @ 🕼 🗩 14:55        | 登录 🔍 IHRÉETA 🕘 💣 🕂                                 | く e缴费                                                                                                    |           | <                     | 学杂费 …                  |
|--------|--------------------|----------------------------------------------------|----------------------------------------------------------------------------------------------------|-----------|-----------------------|------------------------|
|        |                    | ● ● ● ● ● ● ● ● ● ● ● ● ● ● ● ● ● ● ●              | *雪鑫 您好                                                                                                    | 哈尔演 ▼     | 缴费项目<br>收费机构          | 哈尔滨华德学院缴费项目<br>哈尔滨华德学院 |
| Au /   |                    | 市場 能能双控从严格行 商品保供物价同步加码                             | 委托代扣 协议管理 我的券包<br>地区热门 <sup>299</sup>                                                                                                    | 历史记录      | 学号 1190<br>🛃 保留信息,下次免 | 111111                 |
|        |                    |                                                    |                                                                                                    |           |                       | 下一步                    |
| J      |                    |                                                    | ()         ()         ()         ()         ()         ()         ()         ()         ()         ()         ()         ()         ()         ()         ()         ()         ()         ()         ()         ()         ()         ()         ()         ()         ()         ()         ()         ()         ()         ()         ()         ()         ()         ()         ()         ()         ()         ()         ()         ()         ()         ()         ()         ()         ()         ()         ()         ()         ()         ()         ()         ()         ()         ()         ()         ()         ()         ()         ()         ()         ()         ()         ()         ()         ()         ()         ()         ()         ()         ()         ()         ()         ()         ()         ()         ()         ()         ()         ()         ()         ()         ()         ()         ()         ()         ()         ()         ()         ()         ()         ()         ()         ()         ()         ()         ()         ()         ()         ()         ()         ()         () |           |                       |                        |
|        |                    | <b>並和口切</b><br><b>27</b> 2021年9月<br>230- 家受的朋友、上午好 |                                                                                                    | ○<br>☆ 全部 |                       |                        |
|        | <b>°∂ ©</b><br>⊲ ∓ |                                                    | <ul> <li>○融C缴费 快乐</li> <li>□ ○ </li> </ul>                                                                                                    | 生活<br>▼   |                       | ) ⊲ ∓                  |

二、注意事项:

1、登录手机银行 APP 通过扫脸、密码短信验证方式进行手机银行学费缴费。通过此种方式进行 学费缴费,需要调整转账汇款额度,否则会受限额限制不能完成学费缴费。本人已在中国工商银行柜 面(银行人工窗口或者银行自助机器)注册开通手机银行业务并未办理 U 盾或支付密码器的,本人可以 通过调整转账汇款额度提升业务进行转账限额设置以便顺利完成线上缴纳学费,具体操作流程如下:

①手机进入中国工商银行 APP。

②在搜索栏搜索"工银e支付",进入"工银e支付"界面。

| 登录                       | Q 随心查                | Ŷ                  | ⊕ +     | ♀ 工银 e支付             | ③ 取津 |  |  |  |  |
|--------------------------|----------------------|--------------------|---------|----------------------|------|--|--|--|--|
| 1                        |                      |                    |         | 功能                   | 查看全部 |  |  |  |  |
| 医保留                      | 1.7 Hink             | I.M.               |         | € 工银e支付              |      |  |  |  |  |
| 一键激                      | 舌码上医保                |                    | 54      | + e支付安全管理            |      |  |  |  |  |
|                          | 0-                   |                    | (re     | []] 工银无感支付           |      |  |  |  |  |
| 上行 基<br>头条 房             | 至外商独资公募基<br>3月百城住宅均( | 。金将登场<br>价环比上涨0.14 | 4%      | 金融产品                 | 查看全部 |  |  |  |  |
| 2                        | (¥)                  |                    | ++++    | 理财工银e灵通              |      |  |  |  |  |
| 我的账户                     | 转账汇款                 | 信用卡                | 投资理财    | 理财 工银专户"随心e"(潜力客户专享  | E)   |  |  |  |  |
| @=                       | ٩                    | (¥)                | 3       | 理财 2019年工银"随心e"理财第3期 |      |  |  |  |  |
| 随心查                      | 存款                   | 贷款                 | e缴费     | 活动                   | 查看全部 |  |  |  |  |
| $\hat{\mathbf{O}}$       |                      | D <b>‡</b> 3       |         |                      |      |  |  |  |  |
| 投诉咨询                     | 网点服务                 | 疫情动态               | 全部      | e购超市                 |      |  |  |  |  |
| 05                       | 亲爱的朋友                | 3                  | 1173    |                      |      |  |  |  |  |
| 星期日                      | 清明节,疫未清,             | 云祭扫,少出行            |         |                      |      |  |  |  |  |
| <mark>84</mark> .1.42/13 |                      |                    |         |                      |      |  |  |  |  |
| <b>S</b>                 |                      |                    | $\odot$ |                      |      |  |  |  |  |

③点击 "支付限额 "设置。

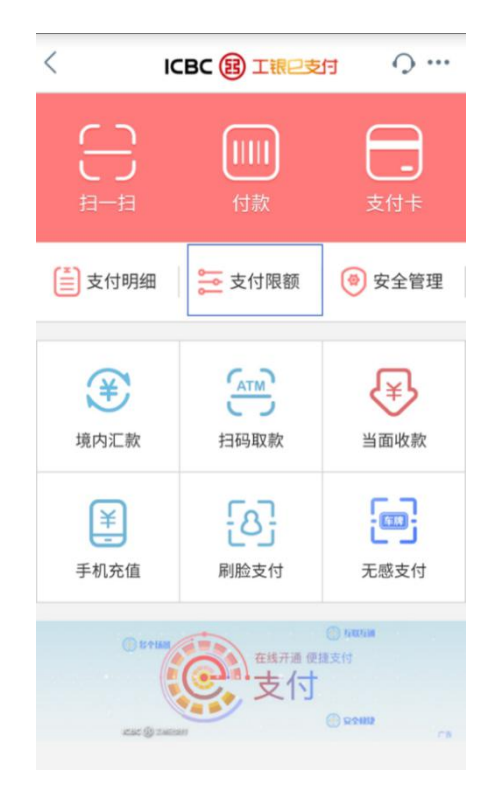

④在转账汇款下方的"单笔支付限额"或"日累计支付限额"进行自助转账汇款额度调整(可根据本人实际学费标准进行设置,如学费金额为25000元,建议将限额设置为26000元,以确保不受银行支付限额影响,能够使用手机银行顺利缴纳学费),输入相应额度后勾选已阅读并接受《中国工商银行电子银行个人客户服务协议》进行下一步操作。

| <        | 支付限额  | Q ····                         | <                                  | 限额调整                                                         | Q ····                    |
|----------|-------|--------------------------------|------------------------------------|--------------------------------------------------------------|---------------------------|
| 短信、支付密码、 | 指纹/刷脸 |                                | 转账汇款                               |                                                              |                           |
| 转账汇款     | -     |                                | 单笔支付限<br>最高200,000.0               | <b>额</b><br>0元,以整百调整                                         | 26000元                    |
| 单笔支付限额   |       | 25,000.00元 >                   | 日累计支付                              | 限额                                                           | 26000元                    |
| 日累计支付限额  | Į.    | 25,000.00元 >                   | 最高200,000.0                        | 0元,以整百调整                                                     | 已用0元                      |
|          | L     | 已用0元                           | ✓ 已阅读并<br>(地)))                    | 接受 《中国工商银行电子银                                                | 行个人客户服务                   |
| 月累计支付限额  |       | 1,000,000.00元<br>已用0元          | 195 KX //                          |                                                              |                           |
| 线上消费/缴费间 |       |                                |                                    | 下一步                                                          |                           |
| 单笔支付限额   |       | 10,000.00元 >                   |                                    | 温馨提示                                                         |                           |
| 日累计支付限额  |       | <b>10,000.00元 &gt;</b><br>已用0元 | 1.转账汇款适用<br>脸方式办理的转<br>2.使用"刷脸+支   | (适用于通过短信、支付密<br>程的转账汇款业务。<br>金+支付密码+短信验证码"<br>3计支付限额分别为20万   | 码、指纹/刷<br>可设置最高<br>20万:使田 |
| 月累计支付限额  |       | <b>50,000.00元</b><br>已用0元      | 平宅、口参<br>"刷脸+U盾<br>限额分别为<br>3.转账汇款 | 《叶文门浓韵》为为20万、<br>/密码器"可设置最高单笔、<br>20万、100万。<br>《单笔/日累计支付限额调整 | 在累计支付<br>整至2万元以           |
| 二维码消费()  |       |                                | 下时,付/<br>上消费/缴<br>额最高为2            | 团忍天闭入额转账服劳,转<br>费额度合并计算,单笔/日<br>万元。                          | 累计支付限                     |
| 单笔支付限额   |       | 5,000.00元                      | 4.上调限额<br>上述风险。                    | 将扩大对外支付的风险,                                                  | 本人已知悉                     |
| 日累计支付限额  | i     | <b>5,000.00元</b><br>已用0元       |                                    |                                                              |                           |

⑤进行人脸识别。

⑥输入密码并进行手机短信验证。

| <         | 限额调整     | Q ····    |
|-----------|----------|-----------|
| 将为您调整转账汇款 | r限额,调整后的 | 限额为:      |
| 单笔支付限额    |          | 30,000.00 |
| 日累计支付限额   |          | 30,000.00 |
| 本日已支付金额   |          | 0         |
| ×         | 短信认证     |           |

| 请输入验证码                              |   | 50秒后重新获取                 |  |  |  |  |  |  |
|-------------------------------------|---|--------------------------|--|--|--|--|--|--|
| 请输入189****5125接收到的验证码(编号487229)<br> |   |                          |  |  |  |  |  |  |
| 确定                                  |   |                          |  |  |  |  |  |  |
| 1                                   | 2 | 3                        |  |  |  |  |  |  |
| 4                                   | 5 | 6                        |  |  |  |  |  |  |
| 7                                   | 8 | 9                        |  |  |  |  |  |  |
|                                     | 0 | $\langle \times \rangle$ |  |  |  |  |  |  |

⑦完成汇款支付限额设置。

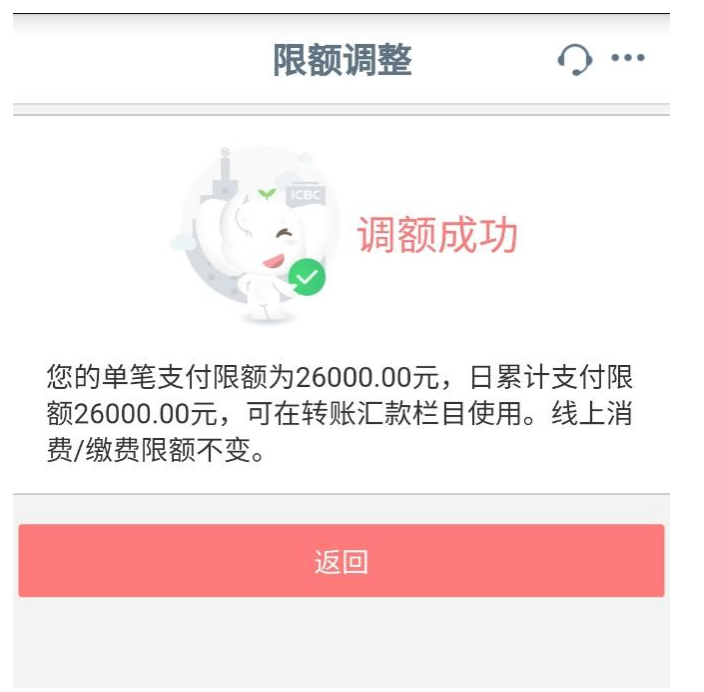

2、个人在手机上自助注册的手机银行不能完成汇款限额设置业务,要通过手机银行完成学费缴费,需要到银行注销原来个人自助注册的手机银行,在银行柜面开通手机银行才可以通过以上方式进行汇款额度调整,以下方式可查询手机银行是否为柜面注册。

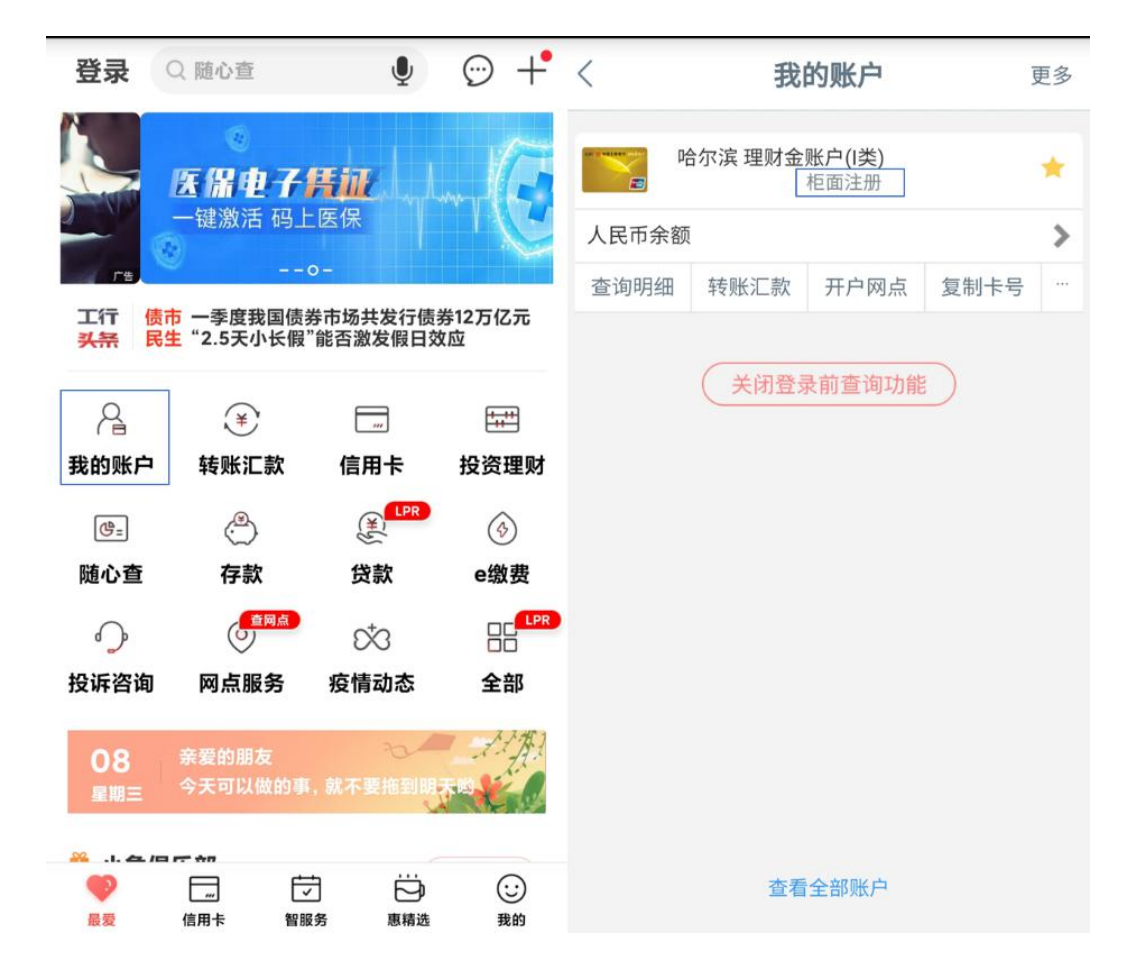

3、可以通过个人手机银行转账汇款额度调整以判断是否可以通过手机银行进行学费缴费,为确 保账户资金安全,如不需要大额支付时,请通过以上转账汇款额度调整路径及时调低转账汇款额度。

4、用于绑定手机银行学费缴费的工商银行卡必须为一类账户银行卡,二类账户银行卡支付有限额限制不能完成学费一次性缴费。如手机银行体现为绑定二类账户银行卡,要通过手机银行完成学费 缴费需本人持身份证、工商银行一类账户银行卡、二类账户银行卡到银行办理绑定变更,可通过以下 方式查询绑定账户类型。

| 登录                                        | Q 随心查            | Ŷ                | ⊕ +                            | < <b>我的账户</b> 更 |      |        | 更多    | <         | 我的                     | 的账户             | J              | 更多   |     |
|-------------------------------------------|------------------|------------------|--------------------------------|-----------------|------|--------|-------|-----------|------------------------|-----------------|----------------|------|-----|
| 医保电子凭初<br>一键激活码上医保                        |                  |                  | 哈尔滨理財金账户((1类)<br>拒面注册          |                 |      | *      | e e   | 合尔滨 借记-   | ⊧ <mark>(II类)</mark> ① | 柜面注册            | *              |      |     |
|                                           |                  |                  |                                | 人民币余额           |      |        | 人民币余额 | 颜         |                        |                 | >              |      |     |
| ra                                        |                  |                  |                                | 查询明细            | 转账汇款 | 开户网点   | 复制卡号  |           | 查询明细                   | 转入资金            | 转出资金           | 工银信使 | *** |
| 工行 债市 一季度我国债券市场共发行债券12万亿元<br><del> </del> |                  |                  |                                |                 |      | 投资理财账户 |       |           |                        | >               |                |      |     |
| 2                                         | *                |                  | +++                            | 大闭豆來則重问功能       |      |        |       | +添加银行卡/账户 |                        |                 |                |      |     |
| 我的账户                                      | 转账汇款             | 信用卡              | 投资理财                           |                 |      |        |       |           |                        | 添加本人本行          | <b>了</b> 或他行银行 | 账户   |     |
| @=                                        | ٩                | EPR              | 3                              |                 |      |        |       |           |                        |                 |                |      |     |
| 随心查                                       | 存款               | 贷款               | e缴费                            |                 |      |        |       |           |                        |                 |                |      |     |
| 0                                         |                  | S <sup>‡</sup> 3 |                                |                 |      |        |       |           |                        |                 |                |      |     |
| 投诉咨询                                      | 网点服务             | 疫情动态             | 全部                             |                 |      |        |       |           |                        |                 |                |      |     |
| 08<br>星期三                                 | 亲爱的朋友<br>今天可以做的事 | , 就不要拖到明         |                                |                 |      |        |       |           |                        |                 |                |      |     |
| 最爱                                        | 信用卡 智服           | 分 惠精选            | <ul><li>①</li><li>我的</li></ul> |                 | 查看   | 全部账户   |       |           |                        | $\triangleleft$ | 0              |      |     |

5、学生本人或家长均可通过登录中国工商银行手机银行 APP 按照以上流程输入学生学号信息完成学费线上缴费。